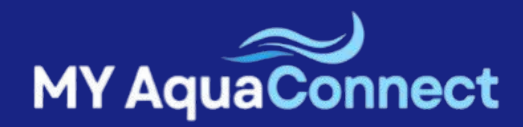

# MANUAL PENGGUNA

# aquaconnect.my

Pemantauan Kualiti Air Berpandukan loT

Kemaskini Terakhir: 01/01/2025

| 1. Memulakan Penggunaan                                                                                      | $( \rightarrow )$ |
|----------------------------------------------------------------------------------------------------|-------------------|
| <ul> <li>Log Masuk / Pendaftaran Akaun</li> <li>Set Semula Kata Laluan</li> <li>Tukar Kata Laluan</li> </ul> | 3<br>4<br>5       |
| 2. Cara Menyediakan Ternakan                                                                                 |                   |
| 3. Lihat Kualiti Air                                                                                         |                   |
| 4. Cara Menguruskan Kolam                                                                                    |                   |
| 5. Lihat Papan Pemuka Utama                                                                                  |                   |
| 6. Lihat Analitik                                                                                            |                   |
| 7. Lihat Laporan                                                                                             |                   |

- 8. Cara Menguruskan Pasaran
- 9. Tetapan Akaun

#### **MEMULAKAN PENGGUNAAN**

### Log Masuk / Pendaftaran Akaun

#### A. UNTUK PENGGUNA BARU:

1. Pergi ke halaman utama dan klik Daftar.

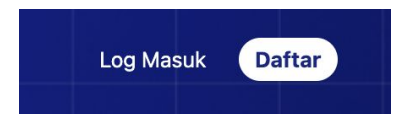

2. Isikan borang pendaftaran dan klik butang Daftar.

| Nama      |           |  |
|-----------|-----------|--|
|           |           |  |
| Emel      |           |  |
|           |           |  |
| Nombor '  | Telefon   |  |
| +60       |           |  |
| Kata Lalu | an        |  |
|           |           |  |
| Ulang Ka  | ta Laluan |  |
|           |           |  |
|           |           |  |
|           | Daftar    |  |

- 3. Selepas mendaftar, anda perlu menunggu kelulusan daripada pentadbir.
- 4. Setelah diluluskan, anda boleh log masuk ke akaun anda.

#### B. UNTUK PENGGUNA SEDIA ADA:

1. Klik butang Log Masuk.

| Belum mempuny        | ai akaun? <u>Daftar</u> |
|----------------------|-------------------------|
| Emel                 |                         |
| yiensazman@gmail.com |                         |
| Kata Laluan          |                         |
|                      |                         |
| 🗹 Ingat saya         |                         |
| Log M                | lasuk                   |

- 2. Masukkan alamat e-mel dan kata laluan yang telah didaftarkan.
- 3. Klik butang Log Masuk.

#### **MEMULAKAN PENGGUNAAN**

### Set Semula Kata Laluan

#### JIKA ANDA LUPA KATA LALUAN DAN TIDAK BOLEH LOG MASUK:

1. Pergi ke halaman Log Masuk dan klik pada Terlupa Kata Laluan?

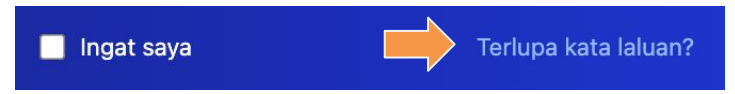

2. Masukkan alamat e-mel yang didaftarkan dan klik butang Hantar E-mel.

| Lupa kata laluan? |             |  |  |  |
|-------------------|-------------|--|--|--|
| Alamat emel*      |             |  |  |  |
|                   |             |  |  |  |
|                   | Hantar emel |  |  |  |

3. Kemudian, semak peti masuk e-mel anda dan lihat e-mel daripada AQUACONNECT.

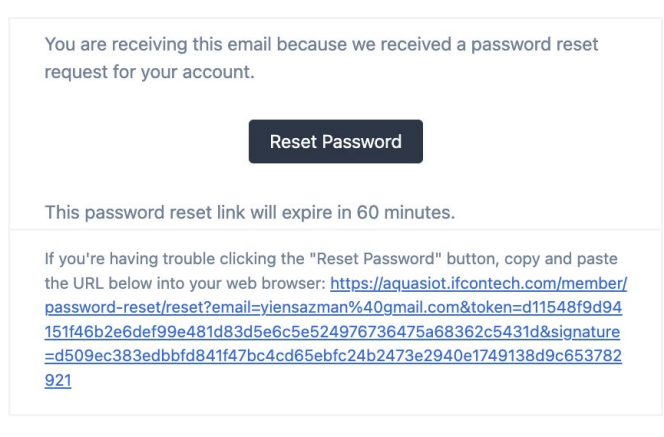

4. Klik butang **Reset Password** atau klik pautan yang disediakan dalam e-mel untuk diarahkan ke halaman Tetapkan Semula Kata Laluan.

| Alamat e-mel                    |   |
|---------------------------------|---|
| yiensazman@gmail.com            |   |
| Kata laluan *                   |   |
|                                 | Ø |
| Sahkan kata laluan <sup>*</sup> |   |
|                                 | 0 |

- 5. Masukkan kata laluan baru anda dan sahkan (masukkan semula) kata laluan baru.
- 6. Klik butang **Tetapkan Semula Kata Laluan** dan anda boleh log masuk ke akaun anda menggunakan kata laluan baru.

#### **MEMULAKAN PENGGUNAAN**

### Tukar Kata Laluan

#### UNTUK MENUKAR KATA LALUAN ANDA JIKA ANDA SUDAH LOG MASUK:

- 1. Log masuk ke akaun anda.
- 2. Dari menu navigasi, klik pada **Tetapan**.

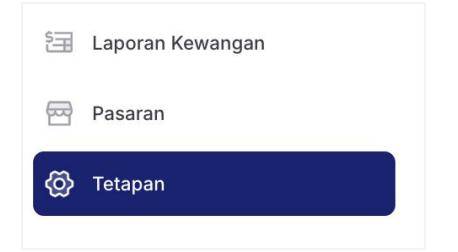

2. Pergi ke bahagian Kemaskini Kata Laluan.

| Kemas Kini Kata Laluan<br>Pastikan akaun anda menggunakan kata laluan | Kata Laluan Semasa"             |         |
|-----------------------------------------------------------------------|---------------------------------|---------|
| yang panjang dan rawak untuk kekal selamat.                           |                                 | ۲       |
|                                                                       | Kata Laluan Baharu*             |         |
|                                                                       |                                 | $\odot$ |
|                                                                       | Sahkan Kata Laluan <sup>*</sup> |         |
|                                                                       |                                 | $\odot$ |
|                                                                       |                                 | Simpar  |

- 2. Masukkan kata laluan semasa anda terlebih dahulu.
- 3. Kemudian, masukkan kata laluan baru dan sahkan (masukkan semula) kata laluan baru.
- 4. Setelah selesai, klik butang Simpan untuk mengemas kini perubahan.

### 1. Memulakan Penggunaan

| 2. Cara Menyediakan Ternakan | $( \mathbf{a} )$ |
|------------------------------|------------------|
| Cipta Ternakan Baru          | 7                |
| Lihat Senarai Ternakan       | 8                |
| Kemaskini / Padam Ternakan   | 9                |
|                              |                  |

- 3. Lihat Kualiti Air
- 4. Cara Menguruskan Kolam
- 5. Lihat Papan Pemuka Utama
- 6. Lihat Analitik
- 7. Lihat Laporan
- 8. Cara Menguruskan Pasaran
- 9. Tetapan Akaun

#### CARA MENYEDIAKAN TERNAKAN

### Cipta Ternakan Baru

1. Dari menu navigasi, klik pada Ternakan.

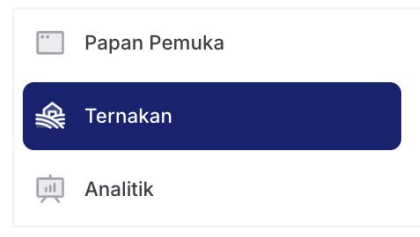

2. Untuk menambah lokasi ternakan baru, klik pada butang Tambah Ternakan Baru.

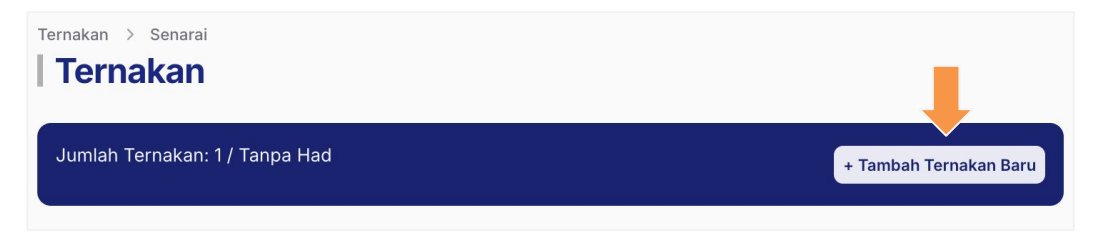

- 3. Masukkan maklumat ternakan.
- Nama Ternakan, Alamat Ternakan, Pin Lokasi Ternakan (untuk mendapatkan lokasi yang tepat, disyorkan anda berada di ternakan), Garis Panjang & Garis Lintang akan diisi secara automatik berdasarkan lokasi pin.

| lama*                                                               |                                                     |
|---------------------------------------------------------------------|-----------------------------------------------------|
| lamat 1*                                                            | Alamat 2                                            |
| Alamat jalan, Peti Surat, nama syarikat                             | Apartmen, suite, unit, bangunan, tingkat, dan lain- |
| legara                                                              | Negeri                                              |
| Pilih satu pilihan                                                  | <ul> <li></li> <li></li> </ul>                      |
| andar                                                               | Poskod                                              |
|                                                                     | <ul> <li></li> </ul>                                |
| okasi                                                               | Zangsa Maju                                         |
| PRE Deco<br>Records<br>Jntuk lokasi yang lebih tepat, disarankan ar | nda sedang berada di kawasan ternakan.              |

4. Setelah selesai, klik butang Daftar.

#### CARA MENYEDIAKAN TERNAKAN

### Lihat Senarai Ternakan

1. Dari menu navigasi, klik pada Ternakan.

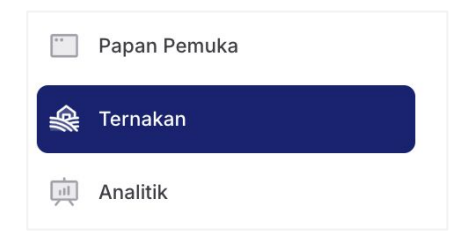

2. Senarai lokasi ternakan yang telah dibuat akan muncul di sini.

| еглакап                                                                                                    |                                                              |                      |
|----------------------------------------------------------------------------------------------------|--------------------------------------------------------------|----------------------|
| mlah Ternakan: 1 / Tanpa H                                                                                       | ad                                                           | + Tambah Ternakan Ba |
|                                                                                                    |                                                              |                      |
|                                                                                                    |                                                              | Q Carian             |
| Disusun mengikut -                                                                                               | <b>v</b>                                                     |                      |
| Shrimp Farm Pah                                                                                                  | ang 🕑 👴                                                      |                      |
| Shrimp Farm Pah<br>1232 Taman Industri I<br>Bentong, Malaysia, 4                                                 | Ang O°C<br>Meranti Jaya, , Pahang,<br>7120                   |                      |
| <ul> <li>Shrimp Farm Pah</li> <li>1232 Taman Industri I<br/>Bentong, Malaysia, 4</li> <li>Kualiti Air</li> </ul> | Ang<br>Weranti Jaya, , Pahang,<br>7120<br>3<br>Lihat Butiran |                      |

- 3. Berikut adalah butang yang tersedia pada halaman ini:
- Butang Tambah Ternakan Baru untuk menambah ternakan baru
- Butang Kualiti Air untuk melihat sejarah bacaan kualiti air
- Butang Lihat Butiran untuk melihat butiran ternakan

#### CARA MENYEDIAKAN TERNAKAN

### Kemaskini / Padam Ternakan

#### A. UNTUK MENGEMASKINI TERNAKAN:

- 1. Dari senarai ternakan, pergi ke ternakan yang anda ingin kemaskini.
- 2. Klik pada butang Lihat Butiran.

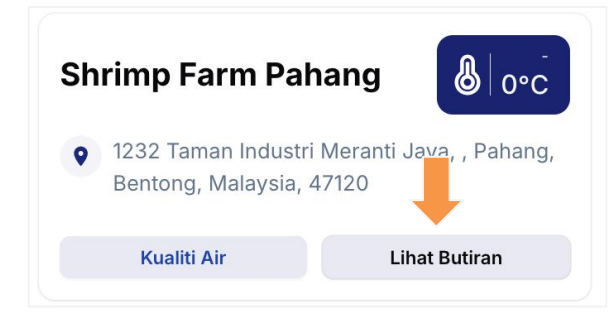

3. Klik butang Kemaskini dan masukkan maklumat yang anda ingin kemas kini.

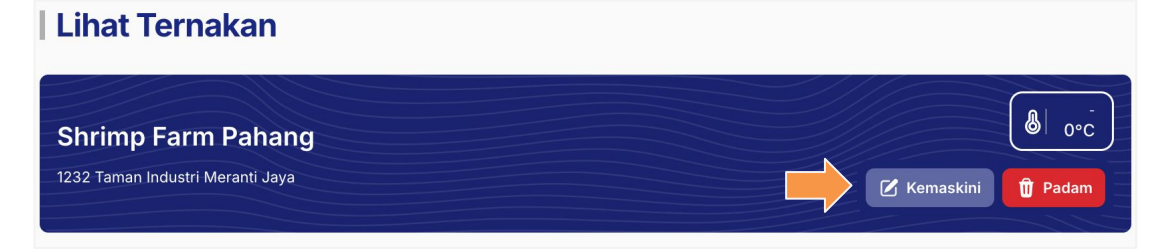

4. Setelah selesai, klik butang Simpan untuk mengemas kini perubahan.

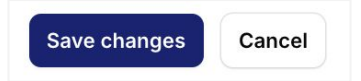

#### B. UNTUK MEMADAMKAN TERNAKAN:

- 1. Dari senarai ternakan, pergi ke ternakan yang anda ingin padam.
- 2. Klik pada butang Lihat Butiran.

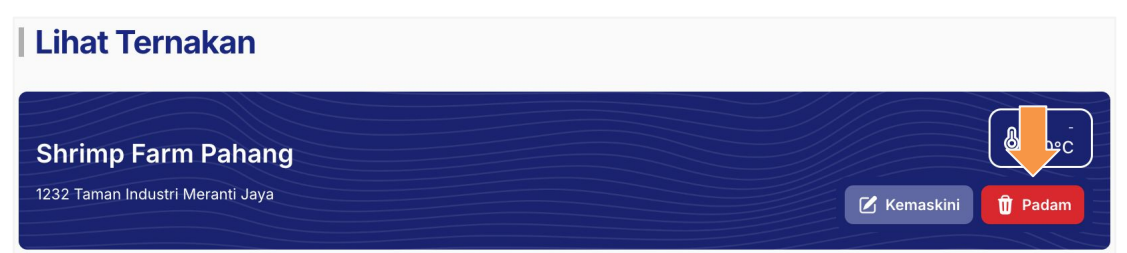

3. Klik butang Padam dan klik Padam Ternakan untuk meneruskan pemadaman.

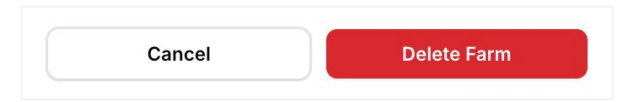

- 1. Memulakan Penggunaan
- 2. Cara Menyediakan Ternakan

 $( \rightarrow )$ 

11

12

- Log Rekod Kualiti Air
- Muat Turun Log Kualiti Air
- 4. Cara Menguruskan Kolam
- 5. Lihat Papan Pemuka Utama
- 6. Lihat Analitik
- 7. Lihat Laporan
- 8. Cara Menguruskan Pasaran
- 9. Tetapan Akaun

#### LIHAT KUALITI AIR

### Log Rekod Kualiti Air

1. Dari menu navigasi, klik pada Ternakan.

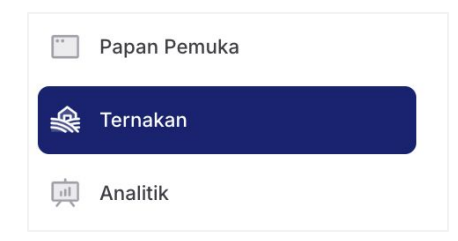

2. Dari senarai lokasi ternakan, klik Kualiti Air.

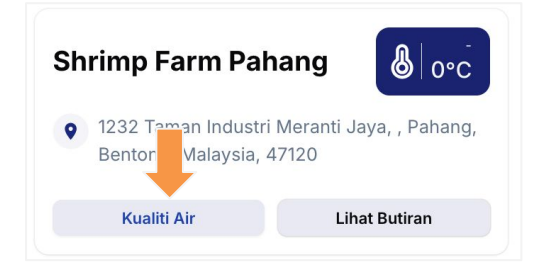

3. Dari halaman ini, anda boleh melihat bacaan kualiti air terkini dari semua tangki di lokasi ternakan yang dipilih.

| Farm Mela<br>Atlantys Aqua Life<br>Merlimau         | ka                    |
|-----------------------------------------------------|-----------------------|
| Water Quality                                       |                       |
| Nama Kolam:<br>Tank Udang<br>ID Peranti:<br>ABC1231 | 23 Dec 2024, 11:17 AM |
| Suhu<br>20.96 °C                                    |                       |
| рн<br><b>7.37 NA</b>                                |                       |
| DO<br><b>10</b> mg/L                                |                       |
| Kemasinan<br>28.14 ppt                              | t                     |
| Amonia<br>0.11 ppm                                  |                       |
|                                                     | Lihat Butiran         |

4. Klik butang Lihat Butiran untuk melihat rekod log terperinci.

| Logs                  |            |           |          |                      |           |        |            |
|-----------------------|------------|-----------|----------|----------------------|-----------|--------|------------|
| Tarikh Masa           | Nama Kolam | Suhu (°C) | Tahap pH | Dissolve Oxygen (DO) | Kemasinan | Amonia | ID Peranti |
| 23 Dec 2024, 11:17 AM | Tank Udang | 20.96     | 7.37     | 10                   | 28.14     | 0.11   | ABC1231    |
| 16 Dec 2024, 03:15 PM | Tank Udang | 30        | 7.6      | 6                    | 11        | 0.1    | ABC1231    |
| 16 Dec 2024, 03:15 PM | Tank Udang | 30        | 7.6      | 6                    | 11        | 0.1    | ABC1231    |

#### LIHAT KUALITI AIR

### Muat Turun Log Kualiti Air

1. Dari menu navigasi, klik pada Ternakan.

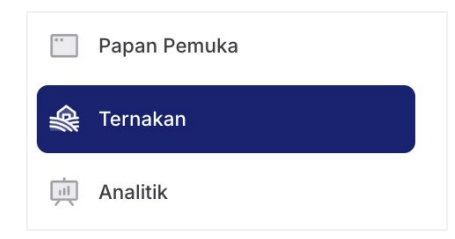

2. Dari senarai lokasi ternakan, klik Kualiti Air.

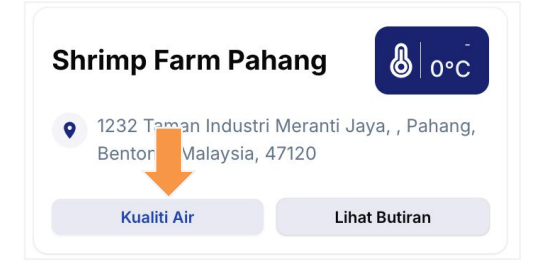

3. Klik butang Lihat Butiran untuk melihat rekod log terperinci.

| Annald Annald State Inc. |  |
|--------------------------|--|
| Lihat Butiran            |  |

4. Klik butang Muat Turun Data untuk muat turun senarai rekod log kualiti air.

| Logs                  |            |           |          |                      |           | Mua    | t Turun Data          |
|-----------------------|------------|-----------|----------|----------------------|-----------|--------|-----------------------|
|                       |            |           |          |                      |           |        | <b>T</b> <sup>0</sup> |
| Tarikh Masa           | Nama Kolam | Suhu (°C) | Tahap pH | Dissolve Oxygen (DO) | Kemasinan | Amonia | ID Peranti            |
| 02 Jan 2025, 09:19 PM | Tank Udang | 20.96     | 7.37     | 10                   | 28.14     | 0.11   | ABC1231               |
| 23 Dec 2024, 11:17 AM | Tank Udang | 20.96     | 7.37     | 10                   | 28.14     | 0.11   | ABC1231               |

5. Kemudian, semak peti masuk e-mel anda dan lihat e-mel daripada AQUACONNECT.

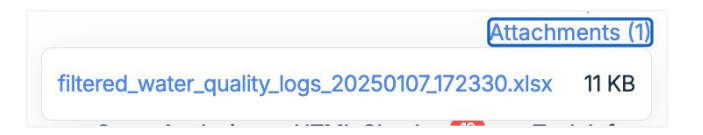

6. Lihat di attachment dan muat turun log fail tersebut dalam format xlsx.

- 1. Memulakan Penggunaan
- 2. Cara Menyediakan Ternakan

### 3. Lihat Kualiti Air

| 4. Cara Menguruskan Kolam |       |  |
|---------------------------|-------|--|
| Lihat Senarai Kolam       | 14    |  |
| Kemaskini / Padam Kolam   | 15    |  |
| Cipta Kolam Baru          | 16    |  |
| Butiran Kolam             | 17    |  |
| Butiran Kitaran           | 18-24 |  |

### 5. Lihat Papan Pemuka Utama

### 6. Lihat Analitik

### 7. Lihat Laporan

- 8. Cara Menguruskan Pasaran
- 9. Tetapan Akaun

### Lihat Senarai Kolam

1. Dari menu navigasi, klik pada Ternakan.

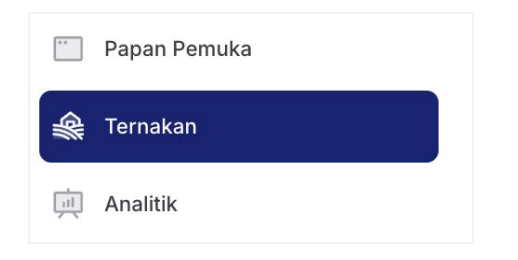

2. Klik butang Lihat Butiran di lokasi ternakan.

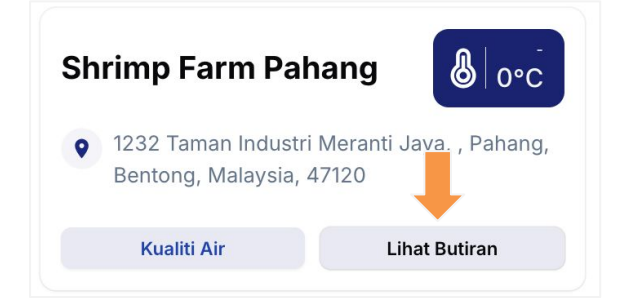

3. Senarai kolam yang telah dibuat akan muncul di sini, memaparkan bacaan kualiti air semasa untuk setiap kolam.

| Lihat Ternakan                                         |               |       |              |                                              |                                           |
|--------------------------------------------------------|---------------|-------|--------------|----------------------------------------------|-------------------------------------------|
| Shrimp Farm Pahang<br>1232 Taman Industri Meranti Jaya |               |       |              | 3<br>Z Kemas                                 | kini Padam                                |
| Senarai Kolam                                          |               |       | 1            | + Tambah Kolan                               | n Baru 1 / Unlimited                      |
|                                                        |               |       |              | Q Caria                                      | n                                         |
| Disusun mengikut - ~                                   |               |       |              |                                              |                                           |
| Vannamei Shrimp Spesies<br>Kolam Udang                 | Suhu<br>°C    | Ph NA | DO<br>0 mg/L | <ul> <li>Kemasinan</li> <li>O ppt</li> </ul> | <ul> <li>Amonia</li> <li>O ppm</li> </ul> |
| 01 September 2004 bulan yang lepas)<br>Lihat Butiran   | Kematian<br>( |       |              |                                              | 6/1250                                    |

- 4. Berikut adalah butang yang tersedia pada halaman ini:
- Butang Tambah Kolam Baru untuk menambah kolam baru di ternakan
- Butang Lihat Butiran untuk melihat butiran kolam
- Butang Kemaskini untuk mengemaskini maklumat ternakan
- Butang Padam untuk memadam ternakan

### Kemaskini / Padam Kolam

#### A. UNTUK MENGEMASKINI KOLAM:

1. Dari senarai ternakan, pergi ke lokasi ternakan kolam tersebut dan klik butang Lihat Butiran.

| Sh | rimp Farm Paha                                 |                                |
|----|------------------------------------------------|--------------------------------|
| •  | 1232 Taman Industri M<br>Bentong, Malaysia, 47 | leranti Jaya, , Pahang,<br>120 |
|    |                                                |                                |

2. Kemudian, klik butang Lihat Butiran pada kolam yang anda ingin kemas kini.

| Vannamei Shrimp Spesies<br>Kolam Udang | Suhu °C       | Ph NA | DO<br>O mg/L | <ul> <li>Kemasinan</li> <li>O ppt</li> </ul> | Amonia     O ppm |
|----------------------------------------|---------------|-------|--------------|----------------------------------------------|------------------|
| 01 September 2024 (4 bulan yang lepas) | Kematian<br>( |       |              |                                              | 6/1250           |

3. Klik butang Kemaskini dan masukkan maklumat yang anda ingin kemas kini.

| Lihat Kolam                |                    |
|----------------------------|--------------------|
| Vannamei Shrimp Freshwater | Commercial Rearing |
| Kolam Udang                | Kemaskini Padam    |

4. Setelah selesai, klik butang **Simpan** untuk mengemas kini perubahan.

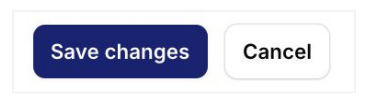

#### B. UNTUK MEMADAMKAN KOLAM:

- 1. Dari senarai ternakan, pergi ke lokasi ternakan kolam tersebut dan klik butang Lihat Butiran.
- 2. Kemudian, klik butang Lihat Butiran pada kolam yang ingin anda padam.

| Lihat Kolam                                   |             |         |
|-----------------------------------------------|-------------|---------|
| Vannamei Shrimp Freshwater Commercial Rearing |             |         |
| Kolam Udang                                   | C Kemaskini | T Padam |

3. Klik butang **Padam** dan klik **Padam Kolam** untuk meneruskan pemadaman.

### Cipta Kolam Baru

1. Dari menu navigasi, klik pada **Ternakan**. Pastikan lokasi ternakan telah dibuat.

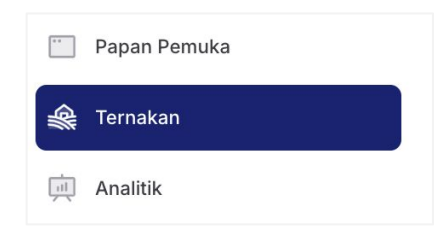

2. Seterusnya, pergi ke lokasi ternakan kolam tersebut dan klik Lihat Butiran.

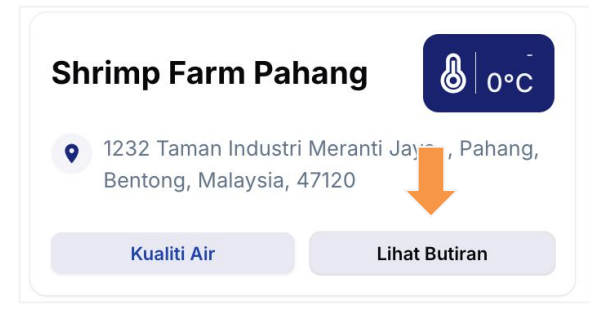

3. Untuk menambah kolam baru, klik pada butang Tambah Kolam Baru.

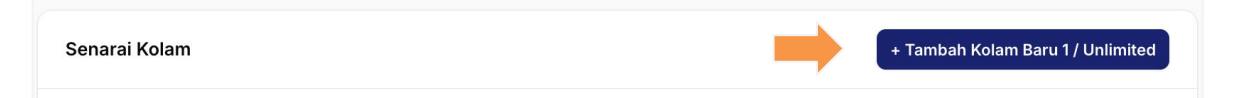

- 4. Masukkan maklumat kolam.
- Nama Kolam, ID Peranti, Jenis Air Kolam, Spesies, Fasa.

| Daftar tank                                                                                                   |                        | × |
|----------------------------------------------------------------------------------------------------|------------------------|---|
| Maklumat Kolam<br>Lengkapkan data kolam di sebelah, ID<br>peranti boleh dilihat pada label<br>peranti/sensor. | Nama Kolam"            |   |
|                                                                                                    | ID Peranti*            |   |
| <b>Spesifikasi</b><br>Nyatakan spesifikasi kolam anda<br>termasuk spesies air, dan lain-lain.                 | Jenis Air*             |   |
|                                                                                                    | E.g Freshwater Spesies | ~ |
|                                                                                                    | E.g Salmon             | ~ |
|                                                                                                    | E.g Broodstock         | ~ |
| Daftar Daftar & tambah seterusnya                                                                             | Batal                  |   |

5. Setelah selesai, klik butang Daftar.

### Butiran Kolam > Senarai Kitaran

- 1. Pergi ke kolam dan klik butang Lihat Butiran.
- 2. Klik butang **Daftar** untuk menambah kitaran.

| Lihat Kolam                                   |                      |
|-----------------------------------------------|----------------------|
| Vannamei Shrimp Freshwater Commercial Rearing | Të Komarkini 🕅 Dadam |
| Kolam Udang                                   | Reindskini Pavani    |
| Senarai Kitaran                               | Daftar               |

- 3. Masukkan maklumat kitaran.
- Tahun Kitaran, Nombor Kitaran, Tarikh & Masa Kitaran, Tempoh Kitaran yang Dianggarkan, Saiz Kolam, Sumber Pembekal, Ketumpatan Stok, Saiz Purata & Catatan (pilihan).

| Daftar cycle            |                    |      |
|-------------------------|--------------------|------|
| Tahun                   | Select Year        | ~    |
| Nombor Kitaran          | E.g 1st Cycle      | ~    |
| Tarikh*                 | 02/01/2025         | -    |
| Masa                    |                    | Q    |
| Anggaran Tempoh Kitaran |                    | days |
| Saiz Kolam <sup>*</sup> |                    | L    |
| Sumber Pembekal         | Supplier ABC       |      |
| Ketumpatan Stok         | 0                  | m³   |
| Saiz Purata             |                    | cm   |
| Catatan                 | Lorem              |      |
|                         |                    |      |
|                         |                    |      |
| Daftar Daftar & tamba   | h seterusnya Batal |      |

4. Setelah selesai, klik butang **Daftar** dan ia akan muncul dalam senarai kitaran.

| Tahun | Tarikh               | No. Kitaran | Saiz Kolam | Sumber Pembekal $\smallsetminus$ | Ketumpatan Stok     | <mark>Saiz</mark> Purata |                      |
|-------|----------------------|-------------|------------|----------------------------------|---------------------|--------------------------|----------------------|
| 2024  | Sep 1, 2024 00:00:00 | 1st Cycle   | 120L       | Own Stock                        | 1250 m <sup>3</sup> | 3 cm                     | ③ Butiran  Kemaskini |

- 5. Penerangan butang:
- Butang Butiran untuk melihat lebih banyak butiran kitaran (Pemakanan, Penternakan, Rawatan, Kematian, Penyakit, Perbelanjaan & Hasil)
- Butang Kemaskini untuk mengemaskini maklumat kitaran
- Butang Padam untuk memadam kitaran

### Butiran Kitaran > Tab Pemakanan

- 1. Dari senarai kitaran, klik butang **Butiran** untuk melihat lebih banyak butiran kitaran.
- 2. Dalam tab Pemakanan, klik **Daftar** untuk menambah maklumat pemakanan.

| 1 September 2024          |           |            |            |                |           |
|---------------------------|-----------|------------|------------|----------------|-----------|
| 1st Cycle (2024)          |           |            |            | Keillas        |           |
| 🍹 Pemakanan 🕹 Penternakan | 🔿 Rawatan | 🛆 Kematian | 😨 Penyakit | ③ Perbelanjaan | ājā Hasil |
| Senarai Pemakanan         |           |            |            |                | Daftar    |

- 3. Masukkan maklumat pemakanan.
- Tarikh & Masa Makanan, Jenis Makanan, Jumlah Makanan, Kuantiti, Jumlah Makanan Dimakan (auto-kira), Komen (pilihan).

| Tambah Pemakanan                  |                         | > |
|-----------------------------------|-------------------------|---|
| Tarikh                            | 02/01/2025              |   |
| Masa                              |                         | 0 |
| Jenis Pemakanan 📀                 | Masukan Jenis Pemakanan |   |
| Jumlah Diberi Makan               |                         | g |
| Kuantiti                          |                         |   |
| Jumlah Makanan Yang Digunakan     | 0                       |   |
| Catatan                           | Masukkan Catatan        |   |
|                                   |                         |   |
|                                   |                         |   |
| Daftar Daftar & tambah seterusnya | Batal                   |   |

4. Setelah selesai, klik butang **Daftar** dan ia akan muncul dalam jadual pemakanan.

| Tarikh               | DOC | Jenis Pemakanan | Jumlah Diberi Makan | Kuantiti | Jumlah Pengambilan Makanan | -               |
|----------------------|-----|-----------------|---------------------|----------|----------------------------|-----------------|
| Nov 2, 2024 12:03:00 | 1   | Custard         | 90 g                | 1        | 90                         | 🛛 Kemaskini 🗊   |
| Nov 3, 2024 12:04:00 | 2   | Pellet          | 100 g               | 1        | 100                        | 🕑 Kemaskini 🗍 🗊 |

\* DOC will be auto-count from the cycle start date to the date the feed is created.

#### 5. Penerangan butang:

- Butang Kemaskini untuk mengemaskini maklumat pemakanan
- Butang Padam untuk memadam pemakanan

### Butiran Kitaran > Tab Penternakan

- 1. Dari senarai kitaran, klik butang **Butiran** untuk melihat lebih banyak butiran kitaran.
- 2. Dalam tab Penternakan, klik **Daftar** untuk menambah maklumat.

| 1 September 2024    |                          |           |            |            | Kemas          | kini 🕅 Delete |
|---------------------|--------------------------|-----------|------------|------------|----------------|---------------|
| 1st Cycle (202      | 4)                       |           |            |            |                |               |
| ) Pemakanan         | <sup>고</sup> Penternakan | 🔿 Rawatan | 🛆 Kematian | 😤 Penyakit | ③ Perbelanjaan | ট্রার Hasil   |
| Senarai Penternakan |                          |           |            |            |                | Daftar        |

- 3. Masukkan maklumat penternakan.
- Tarikh & Masa Penternakan, Kiraan, Nisbah Penukaran Makanan info (kira secara automatik), Maklumat Purata Kenaikan Harian (kira secara automatik), Maklumat Purata Berat Badan (kira secara automatik), Maklumat Kadar Kelangsungan Hidup (kira secara automatik), Catatan (pilihan).

| Tambah Penternakan    |                    | > |
|-----------------------|--------------------|---|
| Tarikh                | 02/01/2025         | ۵ |
| Masa                  | :                  | ٥ |
| Kiraan                |                    |   |
| Catatan               |                    |   |
| Daftar Daftar & tamba | h seterusnya Batal |   |

4. Setelah selesai, klik butang **Daftar** dan ia akan muncul dalam jadual penternakan.

| Tarikh                | Kiraan | FCR | ADG     | ABW   | SR   |               |
|-----------------------|--------|-----|---------|-------|------|---------------|
| Nov 30, 2024 12:05:00 | 1250   | 4   | 0.78 kg | 504 g | 96 % | 🗹 Kemaskini 👔 |

#### 5. Penerangan butang:

- Butang Kemaskini untuk mengemaskini maklumat penternakan
- Butang Padam untuk memadam penternakan

### Butiran Kitaran > Tab Rawatan

- 1. Dari senarai kitaran, klik butang **Butiran** untuk melihat lebih banyak butiran kitaran.
- 2. Dalam tab Rawatan, klik **Daftar** untuk menambah maklumat.

| 1 September 2024 |               |           |            |            | C. Kemas       | kini 🗊 Delete      |
|------------------|---------------|-----------|------------|------------|----------------|--------------------|
| 1st Cycle (20    | 024)          |           |            |            | relias         |                    |
| 📮 Pemakanan      | 즈 Penternakan | 🗘 Rawatan | 🛆 Kematian | 👸 Penyakit | ③ Perbelanjaan | ā <u>ī</u> ā Hasil |
| Senarai Rawatan  |               |           |            |            |                | Daftar             |

- 3. Masukkan maklumat rawatan.
- Tarikh & Masa Rawatan, Sebab Rawatan, Jenis Rawatan, Hasil, Ulasan (pilihan).

| Tambah Rawatan                  |                        | ×  |
|---------------------------------|------------------------|----|
| Tarikh <sup>*</sup>             | 02/01/2025             |    |
| Masa                            |                        | ٥  |
| Sebab Rawatan                   | Masukkan sebab rawatan |    |
| Jenis Rawatan                   | Masukkan jenis rawatan |    |
| Hasil                           | Masukkan hasil         | le |
| Catatan                         | Masukkan Catatan       | le |
| Daftar Daftar & tambah seterusn | ya Batal               |    |

4. Setelah selesai, klik butang **Daftar** dan ia akan muncul dalam jadual rawatan.

| Tarikh                | Sebab Rawatan | Jenis Rawatan   | Hasil |               |
|-----------------------|---------------|-----------------|-------|---------------|
| Dis 30, 2024 16:52:00 | Infection     | Water treatment | Good  | 🗹 Kemaskini 🗊 |

- 5. Penerangan butang:
- Butang Kemaskini untuk mengemaskini maklumat rawatan
- Butang Padam untuk memadam rawatan

### Butiran Kitaran > Tab Kematian

- 1. Dari senarai kitaran, klik butang **Butiran** untuk melihat lebih banyak butiran kitaran.
- 2. Dalam tab Kematian, klik **Daftar** untuk menambah maklumat.

| 1 September 2024 |               |           |            |            |                |               |
|------------------|---------------|-----------|------------|------------|----------------|---------------|
| 1st Cycle (20    | 024)          |           |            |            | Kemas          | kini 🗍 Delete |
| 눧 Pemakanan      | 🛆 Penternakan | 💛 Rawatan | 🛆 Kematian | 邊 Penyakit | ③ Perbelanjaan | য∏ে Hasil     |
| Senarai Kematian |               |           |            |            |                | Daftar        |

- 3. Masukkan maklumat kematian.
- Tarikh & Masa Kematian, Bilangan Kematian, Berat Udang Kematian, Peringkat Pertumbuhan, Punca Kematian, Ulasan (pilihan).

| Tambah Kematian                   |                  | ×  |
|-----------------------------------|------------------|----|
| Tarikh                            | 02/01/2025       |    |
| Masa                              | :                | 0  |
| Bilangan Kematian                 |                  |    |
| Berat Udang Mati                  |                  | kg |
| Tahap Pertumbuhan                 | Cth: Induk       | ~  |
| Punca Kematian                    |                  |    |
| Catatan                           | Masukkan Catatan |    |
|                                   |                  | li |
| Daftar Daftar & tambah seterusnya | Batal            |    |

4. Setelah selesai, klik butang **Daftar** dan ia akan muncul dalam jadual kematian.

| Tarikh               | Bilangan Kematian | Tahap Pertumbuhan | Punca Kematian |               |
|----------------------|-------------------|-------------------|----------------|---------------|
| Nov 8, 2024 12:06:00 | 5                 | Adult             |                | 🛙 Kemaskini 🗊 |
| Dis 6, 2024 12:07:00 | 6                 | N/A               |                | 🗹 Kemaskini 👔 |

- 5. Penerangan butang:
- Butang Kemaskini untuk mengemaskini maklumat kematian
- Butang Padam untuk memadam kematian

### Butiran Kitaran > Tab Penyakit

- 1. Dari senarai kitaran, klik butang **Butiran** untuk melihat lebih banyak butiran kitaran.
- 2. Dalam tab Penyakit, klik **Daftar** untuk menambah maklumat.

| 1 September 2024 |               |           |            |            |                |                     |
|------------------|---------------|-----------|------------|------------|----------------|---------------------|
| 1st Cycle (20    | 24)           |           |            |            | Kemasi         |                     |
| 두 Pemakanan      | 占 Penternakan | 🔿 Rawatan | 🛆 Kematian | 器 Penyakit | ③ Perbelanjaan | م <u>آل</u> ة Hasil |
| Senarai Penyakit |               |           |            |            |                | Daftar              |

- 3. Masukkan maklumat penyakit.
- Tarikh & Waktu Penyakit, Nama Penyakit, Bilangan Udang Terjejas, Berat Udang Terjejas, Gejala Diperhatikan, Diagnosis, Ulasan (pilihan).

| Tambah Penyakit         |            |               | ×  |
|-------------------------|------------|---------------|----|
| Tarikh                  |            | 02/01/2025    |    |
| Masa                    |            | :             | Q  |
| Nama Penyakit           |            |               |    |
| Bilangan Udang Terjejas |            |               |    |
| Berat Udang Terjejas    |            |               | kg |
| Simptom Diperhatikan    | 0          |               |    |
| Diagnosis               | 0          |               |    |
| Catatan                 |            | Enter remarks |    |
|                         |            |               | le |
| Daftar Daftar & tambah  | seterusnya | Batal         |    |

4. Setelah selesai, klik butang Daftar dan ia akan muncul dalam jadual penyakit.

| Tarikh                | Nama Penyakit 🗸 | Bilangan Udang Terjejas | Simptom Diperhatikan | Diagnosis | Catatan |               |
|-----------------------|-----------------|-------------------------|----------------------|-----------|---------|---------------|
| Nov 24, 2024 12:07:00 | Black Gill      | 2                       |                      |           |         | 🗷 Kemaskini 🚺 |

- 5. Penerangan butang:
- Butang Kemaskini untuk mengemaskini maklumat penyakit
- Butang Padam untuk memadam penyakit

### Butiran Kitaran > Tab Perbelanjaan

- 1. Dari senarai kitaran, klik butang **Butiran** untuk melihat lebih banyak butiran kitaran.
- 2. Dalam tab Perbelanjaan, klik **Daftar** untuk menambah maklumat.

| 1 September 2024  |               |           |            |            |                  |                    |
|-------------------|---------------|-----------|------------|------------|------------------|--------------------|
| 1st Cycle (20     | )24)          |           |            |            | Kemas            | ikini Delete       |
| 📮 Pemakanan       | A Penternakan | 🔿 Rawatan | 🛆 Kematian | 资 Penyakit | (s) Perbelanjaan | δ <u>İ</u> δ Hasil |
| Senarai Perbelanj | aan           |           |            |            |                  | Daftar             |

- 3. Masukkan maklumat perbelanjaan.
- Kos Awal, Kos Buruh, Kos Operasi, Kos Utiliti, Jumlah (semua dikira secara automatik).

| Tambah Perbelanjaan               | X     |
|-----------------------------------|-------|
| A. Kos Permulaan                  |       |
| B. Kos Buruh                      |       |
| C. Kos Operasi                    |       |
| D. Kos Utiliti                    |       |
| Jumlah Perbelanjaan               | RM    |
| Daftar Daftar & tambah seterusnya | Batal |

4. Anda boleh menambah kos tambahan dengan mengklik butang Tambah dalam Kos

| Utiliti | RM Kos         | 1 |
|---------|----------------|---|
|         | Tambah Utiliti |   |
| Jumlah  | RM             |   |

5. Setelah selesai, klik butang **Daftar** dan ia akan muncul dalam jadual perbelanjaan.

| Kos  | Permulaan | Kos Buruh | Kos Operasi | Utiliti | Jumlah |               |
|------|-----------|-----------|-------------|---------|--------|---------------|
| RM 7 | 75        | RM 100    | RM 320      | RM 150  | RM 645 | 🗹 Kemaskini 🚺 |

6. Penerangan butang:

Operasi & Utiliti.

- Butang Kemaskini untuk mengemaskini maklumat perbelanjaan
- Butang Padam untuk memadam perbelanjaan

### Butiran Kitaran > Tab Hasil

- 1. Dari senarai kitaran, klik butang **Butiran** untuk melihat lebih banyak butiran kitaran.
- 2. Dalam tab Hasil, klik **Daftar** untuk menambah maklumat.

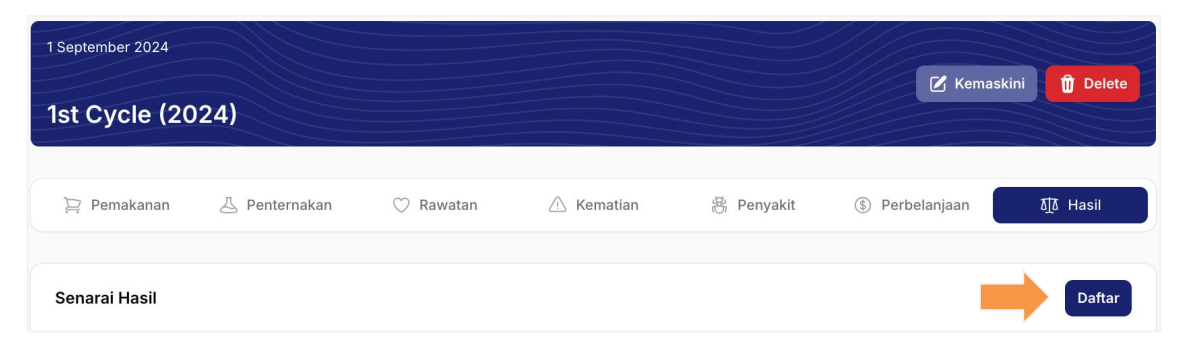

- 3. Masukkan maklumat hasil.
- Tarikh & Masa Penghasilan, Berat Keseluruhan, Saiz Purata, Harga Jualan Per KG, Harga Jumlah, Komen (pilihan).

| Tambah Hasil                      |               | >  |
|-----------------------------------|---------------|----|
| Tarikh                            | 02/01/2025    |    |
| Masa                              | :             | 0  |
| Berat Keseluruhan*                | 0             | kg |
| Saiz Purata*                      | 0             | cm |
| Harga Jualan Per KG               | RM 0          |    |
| Jumlah Harga                      | RM 0          |    |
| Catatan                           | Enter remarks |    |
| Daftar Daftar & tambab seterusnya | Batal         | li |

4. Setelah selesai, klik butang Daftar dan ia akan muncul dalam jadual hasil.

| Tarikh                | Berat Keseluruhan (kg) | Saiz Purata (cm) | Jumlah Harga Jualan (RM) |               |
|-----------------------|------------------------|------------------|--------------------------|---------------|
| Dis 26, 2024 13:07:00 | 56                     | 7                | 3080                     | 🗷 Kemaskini 👘 |

- 5. Penerangan butang:
- Butang Kemaskini untuk mengemaskini maklumat hasil
- Butang Padam untuk memadam hasil

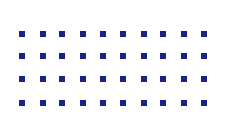

- 1. Memulakan Penggunaan
- 2. Cara Menyediakan Ternakan
- 3. Lihat Kualiti Air
- 4. Cara Menguruskan Kolam

| 5. Lihat Papan Pemuka Utama                              | $( \rightarrow )$ |
|----------------------------------------------------------|-------------------|
| <ul> <li>Papan Pemuka Utama mengikut Bahagian</li> </ul> | 26-28             |
| 6. Lihat Analitik                                        |                   |

### 7. Lihat Laporan

- 8. Cara Menguruskan Pasaran
- 9. Tetapan Akaun

#### PAPAN PEMUKA UTAMA

### Papan Pemuka Utama - Bahagian 1

1. Dari menu navigasi, klik pada **Papan Pemuka.** 

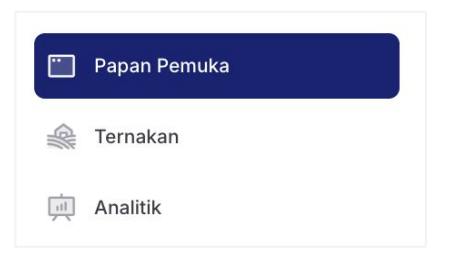

2. Dari bahagian pertama ini, anda akan dapat melihat:

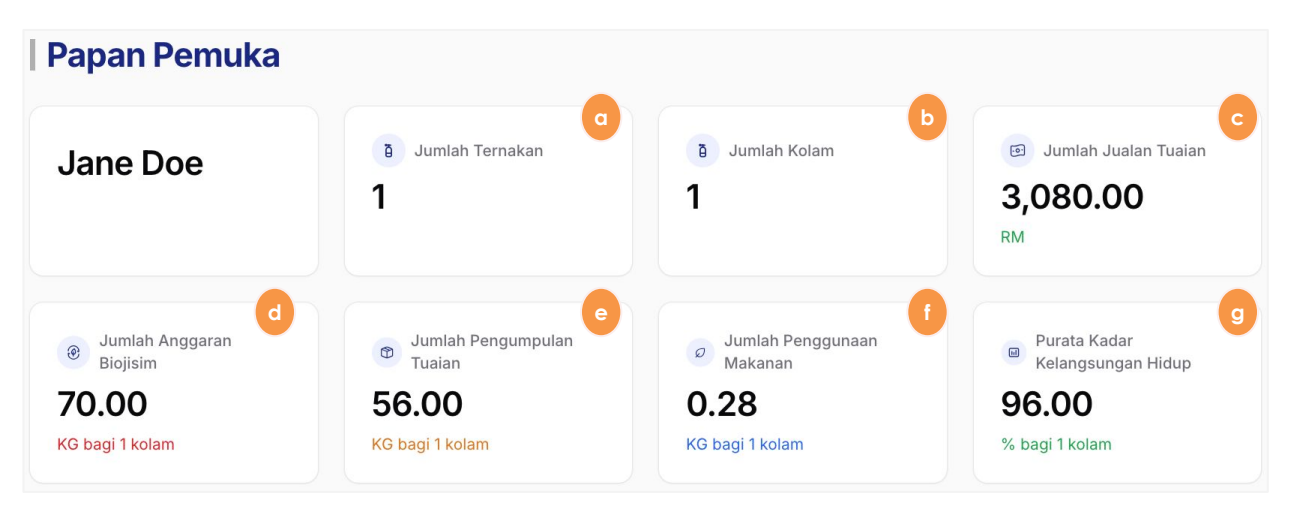

- a. Jumlah ternakan yang telah dibuat.
- b. Jumlah kolam yang telah dibuat.
- c. Jumlah keseluruhan jualan hasil dari semua kolam.
- d. Jumlah keseluruhan anggaran biojisim dari semua kolam.
- e. Jumlah keseluruhan pengumpulan hasil dari semua kolam.
- f. Jumlah keseluruhan penggunaan makanan dari semua kolam.
- g. Purata kadar kelangsungan hidup dari semua kolam.

#### PAPAN PEMUKA UTAMA

### Papan Pemuka Utama - Bahagian 2

3. Dalam bahagian ini, anda boleh menapis ringkasan kolam berdasarkan kitaran terkini:

| Pilih Kolam                |               |         |                        |                    |
|----------------------------|---------------|---------|------------------------|--------------------|
| Shrimp Farm Pahang - Kolam | Udang         |         |                        | ×                  |
| Shrimp Farm Pahang         | - Kolam Udang |         |                        | b<br>Lihat Butirar |
| 01 September 2024          | Stocking: 12  | 50 d    | Anggaran Pertumbuhan h |                    |
| 🔒 Suhu                     | рн            | DO      | FCR                    | 4                  |
| 28.5 °c 7                  | 7 NA 5        | mg/L    | ADG                    | 0.78 kg            |
| 💋 Kemasinan                | O Amonia      |         | <b>SD</b>              | 96.9/              |
| 2.3 ppt                    | 0.5 ppm       |         | JR                     | 90 /8              |
| Hari Dikultur (DOC)        |               | 116/90  | ABW                    | 504 g              |
|                            |               |         |                        |                    |
| Kematian 9                 |               | 11/1250 |                        |                    |
|                            |               |         |                        |                    |

- a. Pilih kolam untuk menapis.
- b. Butang untuk melihat butiran kolam.
- c. Tarikh mula kitaran.
- d. Ketumpatan stok.
- e. Bacaan kualiti air terkini.
- f. Jumlah hari kitaran/ Anggaran hari kitaran.
- g. Jumlah kematian/ Ketumpatan stok.
- h. FCR, ADG, SR, ABW diambil dari tab penternakan dalam butiran kitaran.

#### PAPAN PEMUKA UTAMA

### Papan Pemuka Utama - Bahagian 3

4. Dalam bahagian ini, anda boleh:

| Amaran Semasa 🧿                                  |                               | Rekod Baca                                               | an 🕒                                                    |                     |                  |
|--------------------------------------------------|-------------------------------|----------------------------------------------------------|---------------------------------------------------------|---------------------|------------------|
| Farm Melaka - Tank Udang Salinity 28.14 Moderate | <b>Baru</b><br>24/12/23 11:17 | Tarikh<br><b>11:17</b><br>Dec 23, 24                     | Kolam<br>Tank Udang<br>Farm Melaka                      | Sensor<br>Temp.     | Bacaar<br>20.96° |
| Farm Melaka - Tank Udang                         | <b>Baru</b><br>24/12/23 11:17 | 11:17<br>Dec 23, 24<br>11:17<br>Dec 23, 24               | Tank Udang<br>Farm Melaka<br>Tank Udang<br>Farm Melaka  | pH<br>Do.           | 7.37<br>10       |
| Farm Melaka - Tank Udang                         | <b>Baru</b><br>24/12/23 11:17 | 11:1/<br>Dec 23, 24<br>15:15<br>Dec 16, 24               | Tank Udang<br>Farm Melaka<br>Tank Udang<br>Farm Melaka  | Kemasinan.<br>Temp. | 28.14<br>30°c    |
| Farm Melaka - Tank Udang                         | <b>Baru</b><br>24/12/16 15:15 | <b>15:15</b><br>Dec 16, 24<br><b>15:15</b><br>Dec 16, 24 | Farm Melaka<br>Farm Melaka<br>Tank Udang<br>Farm Melaka | рН<br>Do.           | 7.6<br>6         |
| Farm Melaka - Tank Udang                         | Baru                          | <b>15:15</b><br>Dec 16, 24                               | <b>Tank Udang</b><br>Farm Melaka                        | Kemasinan.          | 11               |

- a. Amaran semasa daripada bacaan kualiti air terkini.
- b. Rekod bacaan kualiti air, disusun mengikut bacaan yang paling terkini.

#### Julat Warna Kualiti Air

| Hijau  | Nilai kualiti air yang baik  |
|--------|------------------------------|
| Kuning | Nilai kualiti air sederhana  |
| Merah  | Nilai kualiti air tidak baik |

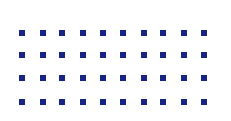

- 1. Memulakan Penggunaan
- 2. Cara Menyediakan Ternakan
- 3. Lihat Kualiti Air
- 4. Cara Menguruskan Kolam
- 5. Lihat Papan Pemuka Utama

 $( \rightarrow )$ 

30-31

### 6. Lihat Analitik

• Analitik mengikut Bahagian

### 7. Lihat Laporan

- 8. Cara Menguruskan Pasaran
- 9. Tetapan Akaun

#### PAPAN PEMUKA ANALITIK

### Analitik - Bahagian 1

1. Dari menu navigasi, klik pada Analitik.

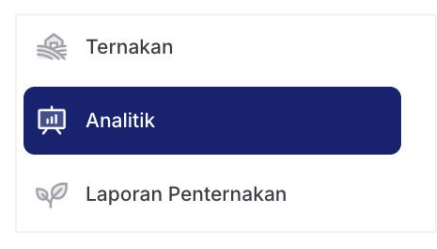

2. Anda boleh menapis analitik mengikut Julat Tarikh, Kolam, dan Kitaran.

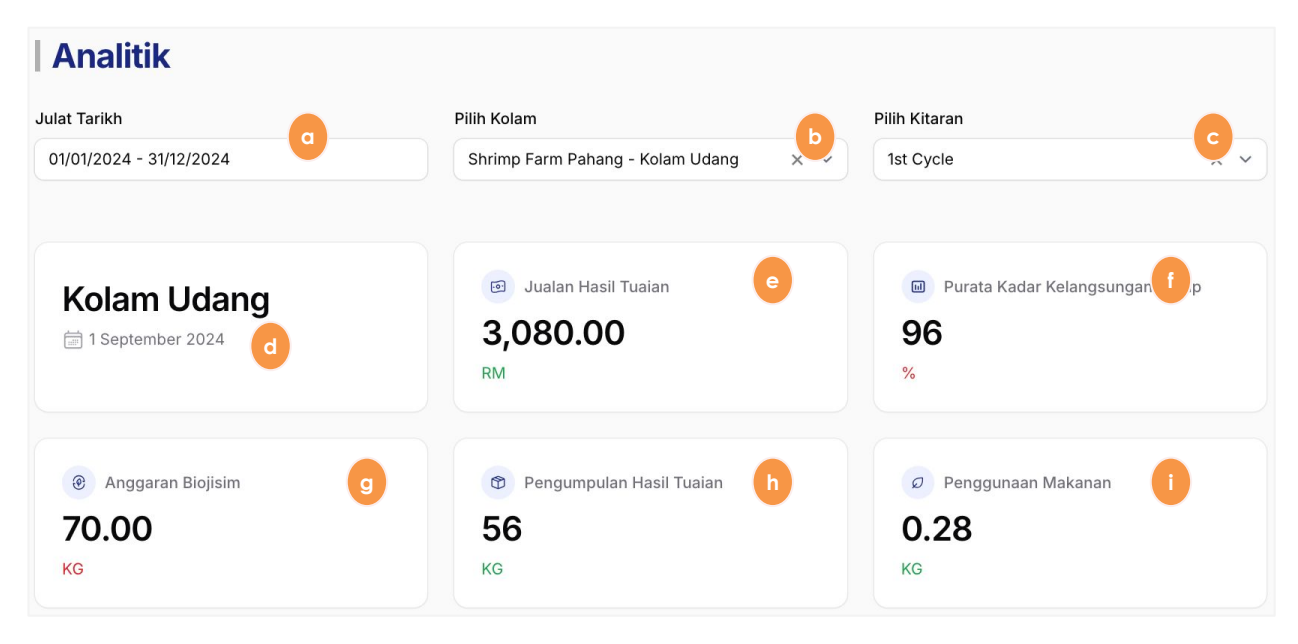

- a. Tapis mengikut julat tarikh.
- b. Tapis mengikut kolam.
- c. Tapis mengikut kitaran dalam kolam.
- d. Tarikh mula kitaran.
- e. Jumlah jualan hasil.
- f. Purata kadar kelangsungan hidup.
- g. Anggaran biojisim keseluruhan.
- h. Pengumpulan keseluruhan hasil.
- i. Jumlah penggunaan makanan.

#### PAPAN PEMUKA ANALITIK

### Analitik - Bahagian 2

3. Dalam bahagian ini, anda boleh melihat analitik berdasarkan Julat Tarikh, Kolam, dan Kitaran yang ditapis.

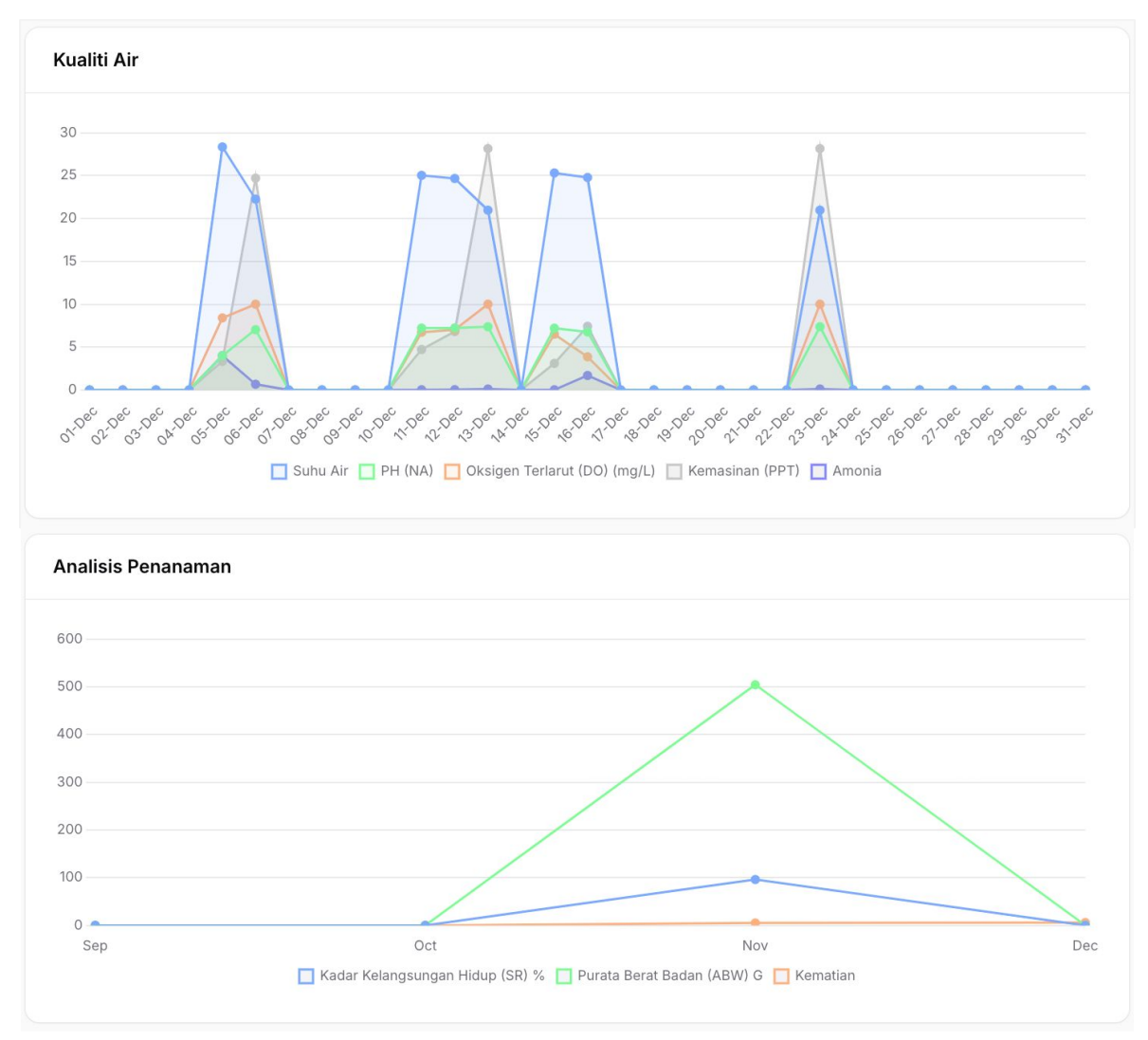

- a. Carta ringkasan kualiti air.
- b. Carta yang memaparkan data penternakan.

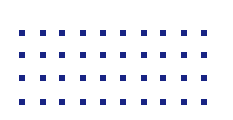

- 1. Memulakan Penggunaan
- 2. Cara Menyediakan Ternakan
- 3. Lihat Kualiti Air
- 4. Cara Menguruskan Kolam
- 5. Lihat Papan Pemuka Utama
- 6. Lihat Analitik

| 7. Lihat Laporan    | (  ightarrow |
|---------------------|--------------|
| Laporan Penternakan | 33-35        |
| Laporan Kewangan    | 36-37        |

### 8. Cara Menguruskan Pasaran

9. Tetapan Akaun

### Laporan Penternakan 1/3

1. Dari menu navigasi, klik pada Laporan Penternakan.

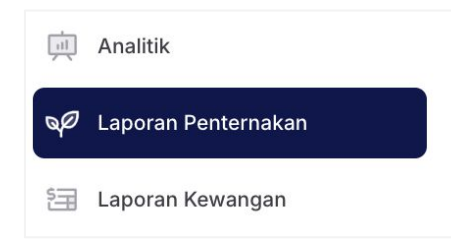

2. Anda boleh menapis laporan mengikut Julat Tarikh, Kolam, dan Kitaran.

| Laporan Penternakan     |                                  |     |               | d 🕒 MUAT TURUN PDF |
|-------------------------|----------------------------------|-----|---------------|--------------------|
| Julat Tarikh            | Pilih Kolam                      | b   | Pilih Kitaran | 6                  |
| 01/01/2024 - 31/12/2024 | Shrimp Farm Pahang - Kolam Udang | × • | 1st Cycle     | × ×                |
|                         |                                  |     |               |                    |

- a. Tapis mengikut julat tarikh.
- b. Tapis mengikut kolam.
- c. Tapis mengikut kitaran dalam kolam.
- d. Butang untuk muat turun laporan dalam PDF.

#### A. TAB MAKLUMAT:

1. Tab maklumat mengandungi maklumat kolam & data ringkasan.

| FCR <b>4</b>                      | sr (%)<br><b>96</b>                       | Berat Badan Purata (g)<br>504 |
|-----------------------------------|-------------------------------------------|-------------------------------|
| Berat Keseluruhan (g)<br>56000    | Jumlah Pengambilan Makanan (g) <b>280</b> | Saiz Purata (cm)<br><b>7</b>  |
| Maklumat Kolam                    |                                           |                               |
| Saiz Kolam (L)                    | 120                                       |                               |
| Sumber Pembekal                   | Own Stock                                 |                               |
| Ketumpatan Stok (m <sup>3</sup> ) | 1250                                      |                               |
| Tarikh Tuaian (DOC)               | 26 December 2024 (116 days)               |                               |

- a. FCR, SR, ABW (dari tab Penternakan)
- b. Berat Keseluruhan (dari tab Hasil)
- c. Jumlah Makanan (dari tab Pemakanan)
- d. Saiz Purata (dari tab Hasil)

### Laporan Penternakan 2/3

#### B. TAB RINGKASAN:

1. Tab ringkasan mengandungi data ringkasan dalam butiran kitaran.

| Harvest ABW : Good<br>An average body weight greater<br>the harvest is in excellent condit<br>developed and healthy, showing | than 20 grams indicates that<br>ion. These items are well-<br>strong growth performance.   | Water Quality<br>3 out of 5 parameter<br>water quality, thoug | / : Mode<br>rs are mode<br>h improveme         | rate<br>rate, suggesting acceptable<br>ents may be needed.                                  |
|----------------------------------------------------------------------------------------------------|--------------------------------------------------------------------------------------------|---------------------------------------------------------------|------------------------------------------------|---------------------------------------------------------------------------------------------|
| Survival Rate (SR) : G<br>Survival rate above 80%, indical<br>excellent health and minimal mo                                | ting<br>rtality. Shrimp Grow<br>Shrimp growth gree<br>indicating strong an<br>development. | <b>/th : Good</b><br>ater than 0.25g,<br>nd healthy           | FCR :<br>FCR great<br>feed effice<br>with grow | Not Good<br>ater than 2.0, indicating poor<br>ciency and potential issues<br>wth or health. |
| Cycle period (116 days)                                                                                                    | Fry Size                                                                                   | Stocking dens                                                 | iity<br>od                                     | Water quality stability                                                                     |
| Growth                                                                                                    | Survival Rate (SR)                                                                         | FCR                                                           | bd                                             | Harvest ABW                                                                                 |

- a. Hasil ABW (dari tab Penternakan)
- b. Kualiti Air
- c. Kadar Kelangsungan Hidup (dari tab Penternakan)
- d. Tumbesaran Udang (dari ADG dalam tab Penternakan)
- e. FCR (dari tab Penternakan)
- f. Tempoh Kitaran (dari permulaan kitaran hingga tarikh hasil)
- g. Saiz Benih (dari Info Kitaran)
- h. Ketumpatan Stok (dari Info Kitaran)

### Laporan Penternakan 3/3

#### C. TAB PEMAKANAN:

1. Tab pemakanan memaparkan jumlah pemakanan dan carta yang menunjukkan jumlah makanan mengikut DOC.

| 100              | •                        |   |                      |
|------------------|--------------------------|---|----------------------|
| 90               |                          | • |                      |
| 80               |                          |   |                      |
| 70               |                          |   |                      |
| <sub>ලි</sub> 60 |                          |   | Pengumpulan Makanar  |
| - 50             |                          |   | r engampulan makanar |
| ۹0 <u> </u>      |                          |   | √ 0.28 kg            |
| 30               |                          |   | 0.20                 |
| 20               |                          |   |                      |
| 10               |                          |   |                      |
| 0                |                          |   |                      |
| 1                | 2                        | 4 |                      |
|                  | Day of Culture (DOC)     |   |                      |
|                  | 🔲 Makanan Yang Digunakan |   |                      |

#### D. TAB KUALITI AIR:

1. Tab kualiti air memaparkan carta bacaan kualiti air (Suhu, pH, DO, Saliniti, Ammonia) berdasarkan julat tarikh yang ditapis.

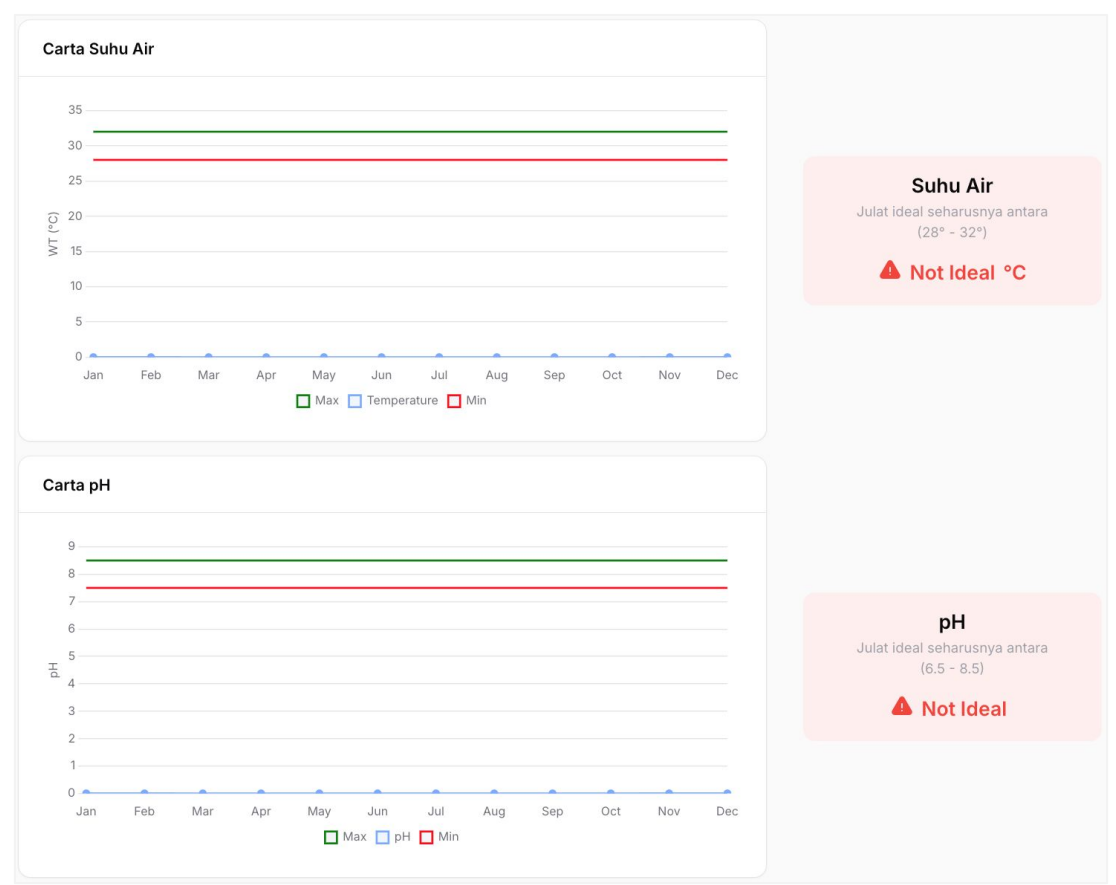

### Laporan Kewangan 1/2

1. Dari menu navigasi, klik pada Laporan Kewangan.

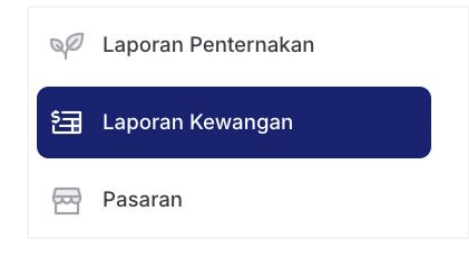

2. Anda boleh menapis laporan mengikut Julat Tarikh, Kolam, dan Kitaran.

| Laporan Kewangan        |                                        |                    | d 🕒 MUAT TURUN PDF |
|-------------------------|----------------------------------------|--------------------|--------------------|
| Julat Tarikh            | Pilih Kolam                            | Pilih Kitaran      |                    |
| 01/01/2024 - 31/12/2024 | Shrimp Farm Pahang - Kolam Udang 🛛 🗙 🗸 | Pilih satu pilihan | ~                  |
|                         |                                        |                    |                    |

- a. Tapis mengikut julat tarikh.
- b. Tapis mengikut kolam.
- c. Tapis mengikut kitaran dalam kolam.
- d. Butang untuk muat turun laporan dalam PDF.

#### A. TAB RINGKASAN:

1. Tab ringkasan mengandungi ringkasan jumlah jualan, jumlah pendapatan bersih, dan carta jualan.

|       |           |       |           | RIVI 7,240.00            |
|-------|-----------|-------|-----------|--------------------------|
| 4.500 |           | Sales |           |                          |
| 4,000 |           |       |           | Jumlah Pendapatan Bersih |
| 3,500 |           |       |           | <br>RM 12.311.92         |
| 3,000 |           |       |           | <br>,                    |
| 2,500 |           |       |           |                          |
| 2,000 |           |       |           |                          |
| 1,500 |           |       |           |                          |
| 1,000 |           |       |           |                          |
| 500   |           |       |           |                          |
| 0     | 110.6     |       |           |                          |
|       | Ist Cycle |       | 2nd Cycle |                          |

\* Tidak perlu tapis kitaran jika anda ingin melihat ringkasan untuk semua kitaran.

### Laporan Kewangan 2/2

#### B. TAB LAPORAN:

1. Tab laporan mengandungi data mengenai jualan, perbelanjaan, dan kerugian untuk kitaran yang dipilih.

|        | Item                               |              | Harga (RM) | Kuantiti | Kos (RM) |
|--------|------------------------------------|--------------|------------|----------|----------|
|        |                                    | JUALAN       |            |          |          |
|        | Adult, Vannamei Shrimp             |              | 55         | 56       | 3,080.00 |
| ^      | Sub Total A                        |              |            |          | 3,080.00 |
|        |                                    | PERBELANJAAN |            |          |          |
|        | Modal stok hidup/pembiak           |              |            |          | 5.00     |
| ь      | Sub Total B                        |              |            |          | 5.00     |
| ~      | Pekerja                            |              |            |          | 100.00   |
| C      | Sub Total C                        |              |            |          | 100.00   |
|        | Pengangkutan                       |              |            |          | 40.00    |
|        | Jumlah perbelanjaan makanan        |              |            |          | 100.00   |
|        | Kos Rawatan                        |              |            |          | 0.00     |
| D      | Kos Penyelenggaraan                |              |            |          | 40.00    |
|        | Kos Lain-lain                      |              |            |          | 120.00   |
|        | Water                              |              |            |          | 20.00    |
|        | Sub Total D                        |              |            |          | 320.00   |
|        | Penggunaan Elektrik                |              |            |          | 90.00    |
|        | Penggunaan Air                     |              |            |          | 30.00    |
| 5      | Network                            |              |            |          | 30.00    |
|        | Sub Total E                        |              |            |          | 150.00   |
|        |                                    | KERUGIAN     |            |          |          |
|        | Kematian                           |              | 55         | 0.11     | 6.05     |
| F      | Penyakit                           |              | 55         | 0.02     | 1.10     |
|        | Sub Total F                        |              |            |          | 7.15     |
|        |                                    | JUMLAH       |            |          |          |
| Pendap | oatan Operasi Bersih (A - (D + E)) |              |            |          | 2,610.00 |
| Jumlah | Kos: Operasi Tetap (B + C + D + E) |              |            |          | 575.00   |
| Pendap | oatan Bersih (A - B - C - D - F)   |              |            |          | 2,647.85 |

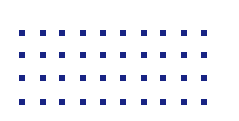

- 1. Memulakan Penggunaan
- 2. Cara Menyediakan Ternakan
- 3. Lihat Kualiti Air
- 4. Cara Menguruskan Kolam
- 5. Lihat Papan Pemuka Utama
- 6. Lihat Analitik
- 7. Lihat Laporan

| $(\rightarrow)$ |
|-----------------|
| 39<br>40        |
|                 |

9. Tetapan Akaun

#### **MENGURUSKAN PASARAN**

### Cipta Pasaran Baru

1. Dari menu navigasi, klik pada **Pasaran**.

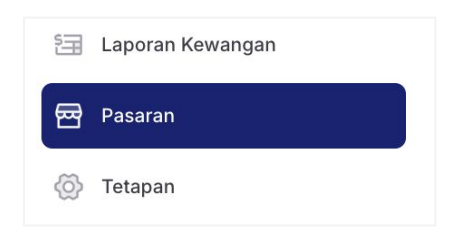

2. Untuk menambah pasaran baru, klik pada butang Daftar.

| Pasaran > Senarai Pasaran |                |           | Daftar       |
|---------------------------|----------------|-----------|--------------|
| Semua                     | Dalam Proses 1 | Selesai 0 | Dibatalkan 0 |

- 3. Masukkan maklumat pasaran.
- Pilih Kolam, Pilih Spesies, Pilih Ternakan, No. Pengeluaran, Pasaran Sasaran, Alamat Lokasi Pasaran, Status, Komen (pilihan).

| Ternakan                          |   |                    |   |
|-----------------------------------|---|--------------------|---|
| Kolam <sup>*</sup>                |   | Spesies*           |   |
| Pilih satu pilihan                | ~ | Pilih satu pilihan | ~ |
| Ternakan*                         |   |                    |   |
| Pilih satu pilihan                |   |                    | ~ |
| Bilangan Pengeluaran <sup>*</sup> |   | Pasaran Sasaran*   |   |
|                                   |   |                    |   |
|                                   |   |                    |   |
| Lokasi Pasaran                    |   |                    |   |
| Alamat 1 <sup>*</sup>             |   | Alamat 2           |   |
|                                   |   |                    |   |
| Negara*                           |   | Negeri             |   |
| Pilih satu pilihan                | ~ |                    | ~ |
| Bandar                            |   | Poskod             |   |
|                                   | ~ |                    |   |
|                                   |   |                    |   |
| Status & Catatan                  |   |                    |   |
| Status                            |   |                    |   |
| Pilih satu pilihan                |   |                    | ~ |
| Catatan                           |   |                    |   |
|                                   |   |                    |   |

4. Setelah selesai, klik butang Daftar.

#### **MENGURUSKAN PASARAN**

### Lihat Senarai Pasaran

1. Dari menu navigasi, klik pada **Pasaran**.

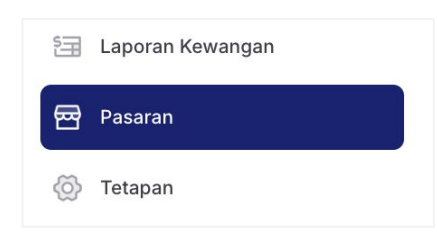

2. Senarai pasaran yang telah dibuat akan muncul di sini.

| Pasaran > Senarai Pasaran |                |                    |                                       |              | Daftar           |
|---------------------------|----------------|--------------------|---------------------------------------|--------------|------------------|
| 2<br>Semua                |                | Dalam Proses 1     | Selesai 0                             |              | Dibatalkan 0     |
|                           |                |                    |                                       |              | Q Carian         |
| Kolam v S                 | pesies         | Ternakan 🗸         | Bilangan Pengeluaran $\smallsetminus$ | Status       | 0 0              |
| Kolam Udang V             | annamei Shrimp | Shrimp Farm Pahang | 1,200                                 | Dalam Proses | 3<br>☑ Kemaskini |
| Memaparkan 1 rekod        |                | per hala           | aman 10 ~                             |              |                  |

- 3. Halaman ini mengandungi beberapa tab/ butang, termasuk:
- Butang Daftar untuk menambah pasaran baharu
- 4 Tab Status tab untuk mengkategorikan pasaran mengikut status mereka
- Butang Kemaskini untuk mengemas kini data
- Butang Padam untuk memadam data

- 1. Memulakan Penggunaan
- 2. Cara Menyediakan Ternakan
- 3. Lihat Kualiti Air
- 4. Cara Menguruskan Kolam
- 5. Lihat Papan Pemuka Utama
- 6. Lihat Analitik
- 7. Lihat Laporan
- 8. Cara Menguruskan Pasaran

### 9. Tetapan Akaun

• Kemaskini Maklumat Akaun

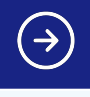

42

#### **TETAPAN AKAUN**

### Kemaskini Maklumat Akaun

1. Dari menu navigasi, klik pada **Tetapan**.

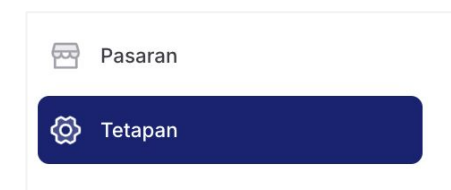

- 2. Dari halaman ini, anda boleh mengemas kini 3 maklumat berikut:
- Maklumat Profil (Nama & E-mel)
- Kemaskini Kata Laluan
- Tukar Bahasa (Bahasa Inggeris atau Bahasa Melayu)

| Tetapan                                                                        |                                        |        |
|--------------------------------------------------------------------------------|----------------------------------------|--------|
| Maklumat Profil<br>Kemas kini maklumat profil akaun dan alamat e-<br>mel anda. | Nama*<br>Jane Doe                      |        |
|                                                                                | E-mel <sup>*</sup><br>noah@yopmail.com |        |
|                                                                                |                                        | Simpan |
| Kemas Kini Kata Laluan                                                         | Kata Laluan Semasa*                    |        |
| yang panjang dan rawak untuk kekal selamat.                                    |                                        | O      |
|                                                                                | Kata Laluan Baharu                     |        |
|                                                                                |                                        | O      |
|                                                                                | Sahkan Kata Laluan                     |        |
|                                                                                |                                        | ٥      |
|                                                                                |                                        | Simpan |
| Bahasa                                                                         | Bahasa                                 |        |
| nyatakan banasa yang anda ranann.                                              | Bahasa Inggeris                        |        |
|                                                                                | O Bahasa Melayu                        |        |
|                                                                                |                                        | Simpan |

3. Klik butang **Simpan** untuk mengemas kini perubahan.